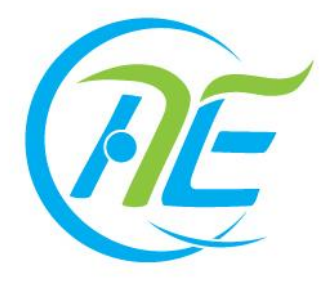

2018年国家义务教育质量监测

# 体育测试系统 操作手册

(供省、县教育部门和样本校使用)

国务院教育督导委员会办公室 教育部基础教育质量监测中心

2018年3月

| Ħ | 킆 |
|---|---|
| Ħ | X |

| 序  | 言        |            | 1  |
|----|----------|------------|----|
| 第一 | -部分      | 测试数据录入操作   | 3  |
|    | —        | 系统登录       | 3  |
|    | <u> </u> | 测试数据录入     | 6  |
|    | 三、       | 常见问题及解答    | 6  |
| 第二 | 二部分      | 测试数据录入监控操作 | 8  |
|    | —、       | 系统登录       | 8  |
|    | Ξ,       | 测试数据录入监控   | 11 |
|    | 三、       | 常见问题及解答    | 14 |
| 结  | 语        |            | 15 |

序言

2018 年**国家义务教育质量监测体育测试系统**(以下简称"**体育测** 试系统")的操作说明由以下两个部分组成:

1.测试数据录入操作说明(样本校);

2.测试数据录入监控操作(省级及样本县);

省级、样本县、样本校信息员的具体操作流程如下:

| 序号 | 操作方 | 工作内容                           | 操作时间      |  |  |  |
|----|-----|--------------------------------|-----------|--|--|--|
|    |     |                                |           |  |  |  |
| 1  | 省级  | 样本县下所有样本校测试数据录                 | 5月24日     |  |  |  |
|    |     | 入进展情况。                         |           |  |  |  |
|    |     | 登录体育测试系统,查看样本                  |           |  |  |  |
| 2  | 样本县 | 县下所有样本校测试数据录入进                 | 5月24日     |  |  |  |
|    |     | 展情况。                           |           |  |  |  |
|    |     | <mark>信息员</mark> 登录"国家义务教育     |           |  |  |  |
|    |     | <b>质量监测体育测试系统",</b> 按照座        |           |  |  |  |
| 3  | 样木校 | 位号顺序从小到大在系统中依次                 | 5月24日     |  |  |  |
| 5  |     | 录入学生体育现场测试的各项测                 | 5 /1 24 1 |  |  |  |
|    |     | 试数据。一名 <mark>体育监测员</mark> 负责报词 |           |  |  |  |
|    |     | "体育测试记录卡"上的数据,另                |           |  |  |  |

| 至体开始时间为三日 24 日 14:00 24:00 |  |                                |  |  |  |  |  |  |  |  |
|----------------------------|--|--------------------------------|--|--|--|--|--|--|--|--|
|                            |  | 核对。                            |  |  |  |  |  |  |  |  |
|                            |  | 其他 <mark>体育监测员</mark> 进行数据录入的  |  |  |  |  |  |  |  |  |
|                            |  | 读的核对。 <mark>信息员</mark> 负责数据录入, |  |  |  |  |  |  |  |  |
|                            |  | 一名 <mark>体育监测员</mark> 同时进行数据报  |  |  |  |  |  |  |  |  |

特别注意:

 1.省级、样本县、样本校登录体育测试系统的账号、密码与信息 上报及抽样系统一致。

2.体育测试系统支持多点登录,即有多个测试教室的样本校可登录多台计算机按流程录入体育现场测试数据,如样本校存在多个测试教室,请分别进行"提交",提交后,数据不能修改。

3. 请严格按照录入规则进行录入。

 4. 样本校系统录入界面需要输入信息录入员、审核员相关信息, 其中审核员为负责数据录入核对的体育监测员。

5. 根据安全第一的原则,当四年级男生折返跑次数已达44次、 女生已达35次;八年级男生已达70次,女生已达42次后,该生结 東测试,录入时,将该数据录入系统即可。

6.请样本校信息员根据体育现场测试记录卡上的座位号顺序,按 照从小到大在系统中依次录入学生体育现场测试的各项测试数据。

 7. 如遇技术相关问题,请拨打 010-58800032; 如遇体育现场测试 实施相关问题,请拨打 010-58800063;

联系邮箱: <u>naeqdata@163.com</u>。

2

# 第一部分 测试数据录入操作

请**样本校信息员**严格按照《国家义务教育质量监测体育测试系统 操作手册》进行操作。

## 一、系统登录

(一)系统登录入口

在浏览器地址栏输入国家义务教育质量监测平台统一入口地址: https://eachina.changyan.cn,跳转到国家义务教育质量监测平台首页。

首页为各级用户展示了监测流程与时间列表、流程帮助、手册和视频下载地址以及系统跳转链接。

3

| Æ  | ا 🜲 ا                | 国家                                                                                                    | 义务教育质量                 | 监测平台                        |                                           |                                    |                                    |                            |           | <b>?</b> ## |
|----|----------------------|----------------------------------------------------------------------------------------------------|------------------------|-----------------------------|-------------------------------------------|------------------------------------|------------------------------------|----------------------------|-----------|-------------|
| 首页 | 监测流程 监测              | iria e                                                                                                    | 時下載 联系我们               | 1                           |                                           |                                    |                                    |                            |           |             |
|    |                      |                                                                                                    |                        | 〉中概論                        | 监测<br>Implementing                        | 流程<br>Assessment<br><sup>桃本县</sup> | (###2)                             |                            |           |             |
|    |                      |                                                                                                    |                        |                             | 02                                        | 26                                 |                                    |                            |           |             |
|    | 3月28日 4月<br>3月28日 5月 | 月20日<br>月22日                                                                                                    | 安排校内题试工作人<br>开展演试宣传教育与 | 员 型。<br>我的相关工作准备 型。         | 03                                        | 28                                 | 3月28日—4月17日                        | 师生信息导入                     | Б.        |             |
|    |                      |                                                                                                    |                        |                             |                                           | 20                                 |                                    | 进入                         | 自思上服及油样系统 |             |
|    |                      |                                                                                                    |                        | 讲入空标讲记师理睬统                  | 05                                        | 07 <<br>11<br>20                   | 5月7日 5月11日                         | 校长、教师同業者户講都                | 1-630g B  |             |
|    |                      |                                                                                                    |                        | ULA SALDAGE ITADI           | 05                                        | ~                                  |                                    |                            |           |             |
|    | 5月24日                |                                                                                                    | 体育用加数据使人               | 进入体育测试系统                    | 05                                        | 24                                 | 5月24日                              | 校长、教师问夜来户供做<br><b>正性</b> 的 | # E.      |             |
|    | 5月24日 5月             | ]25日                                                                                                    | 测试完成病况上报               | 記入实施进展管理系统                  | (05)                                      | 25                                 | 5月25日-5月31日                        | 样本学生信息补偿                   | Б.        |             |
|    |                      |                                                                                                    |                        |                             | 05                                        | 31                                 |                                    | 进入(                        | 言意上服及脑样系统 |             |
|    |                      |                                                                                                    |                        |                             | 资料<br>Down                                | 下载<br>loads                        |                                    |                            |           |             |
|    |                      | Real Provide Provide P | 】<br><sup>更下载</sup>    |                             | витен                                     | 新下载                                |                                    |                            | ).        |             |
|    |                      |                                                                                                    |                        | O版权所有 中国基础教育<br>和选列技术和激励执行电 | 18. Eugena - Housin<br>18010 - 58800012 - | PO NE : RE<br>NETRON               | 市海院区新新口外大街19号<br>開張打电話010 58800063 |                            |           |             |

教育部基础教育质量监测中心

样本校信息员可通过以下两种方式进入体育测试系统登录界面, 选择其中任意一种方式即可。

1.通过首页监测流程进入系统登录界面

系统首页默认显示为省级操作流程,样本校信息员可通过点击 "样本校"页签,切换到样本校流程界面,找到"体育测试数据录入" 流程,点击"进入体育测试系统",进入到体育测试系统登录页面。

| Æ 🜲 🛙 📾                    | R义务教育质量监测平台                                                                                                    | ?帮助  |
|----------------------------|----------------------------------------------------------------------------------------------------|------|
| 首页 监测流程 监测系统               | 资料下载 联系我们                                                                                                    |      |
|                            | 協測流程 Implementing Assessment                                                                                                    |      |
|                            | 02/26                                                                                                    |      |
| 3月28日 4月20日<br>3月28日 5月22日 | 安排校内测试工作人员 L 03/28 3月28日—4月17日 师生信息导入 L 开展测试宣传教育与测前相关工作准备 L 1420年4月17日 师生信息导入 L 1420年4月17日 师生信息导入 L 1420年4月17日 师生信息号入 L 1420年4月17日 师生信息号入 L 1420年4月17日 师生信息号入 L 1420年4月17日 师生信息号入 L 1420年4月17日 1420年4月17日 1420年4月17日 1420年4月17日 1420年4月17日 1420年4月17日 1420年4月17日 1420年4月17日 1420年4月17日 1420年4月17日 1420年4月17日 1420年4月17日 1420年4月17日 1420年4月17日 1420年4月17日 1420年4月17日 1420年4月18日 1420年4月17日 1420年4月17日 1420年4月18日 1420年4月18日 1420年4月17日 1420年4月17日 1420年5月18日 1420年5月18日18月18日 1480年5月180年5月18日 1400年5月18日 14808010000000000000000000000000 |      |
|                            | 04720                                                                                                    | •    |
|                            |                                                                                                    | L    |
| 5月24日                      | 体育测试数据录入<br><u>进入体育测试系统</u>                                                                                                    | 5/24 |
|                            |                                                                                                    | 1    |

点击"体育测试数据录入"流程后的放大镜图标,可进入帮助界面,查看具体的操作说明。

| 5月24日 | 体育测试数据录入 | 进入体育测试系统 | 05/24 |
|-------|----------|----------|-------|
|       |          |          |       |

2.通过导航栏进入登录界面

点击导航栏"监测系统",选中"体育测试系统",进入体育测试 系统登录页面。

|                 | /务教育质量监测平台              | ⑦ 帮助 |
|-----------------|-------------------------|------|
| 首页 监测流程 监测系统 资料 | 4下載  联系我们]              |      |
| 问卷调查进度管理系统      |                         |      |
| 信息上报及抽样系统       | 监测流程                    |      |
| 实施进展管理系统        | Implementing Assessment |      |
| 体胃测试系统          | 监测中心 督破 样本县 样本技         |      |

(二) 登录账号、密码

输入账号、密码(登录账户、密码与信息上报及抽样系统登录账

号、密码一致),点击"登录"。

| Æ ◆ 国家义务教育质量监测体育测试系统 | 🕑 ##N)              |
|----------------------|---------------------|
|                      |                     |
|                      | 用户登录<br>45012416402 |
|                      | 登录                  |

# 二、测试数据录入

(一) 录入基本信息

样本校信息员进入录入界面后,请先仔细阅读录入提示。

系统默认进入测试教室一录入界面,样本校信息员根据本校测试 教室数量,选择相对应的测试教室,输入信息员姓名、联系方式及审 核人员姓名,并录入该测试教室的测试数据。

| 😥 🗼 🛛 国家义务教育质量监测体育测试系统                                                                                                    |     |          |    |       |            |            |                |                |     |      |                | 迎您,加7           | 方初级中当       | 管理员  | し退出                 | ? 帮助 |                   |
|----------------------------------------------------------------------------------------------------|-----|----------|----|-------|------------|------------|----------------|----------------|-----|------|----------------|-----------------|-------------|------|---------------------|------|-------------------|
| ☆任务列表>体育制试数据录入> <b>測试数据录</b> 入                                                                                                    |     |          |    |       |            |            |                |                |     |      |                |                 |             |      |                     |      |                   |
| 身高(厘米):保留一位小数 体重(干克):保留一位小数 肺活量(毫升):测试两次每次间隔15秒,保留整数 立定跳运(厘米):依学生目思情况每人可以跳三次,保留整数 50米跑(秒):保留一位小数 握力(干克):测试两次,保留一位小数 视力:使用标准对数视力表采取五分记法 15米折返跑(次):记录结果为累积完成的次数(即记录单程次数) 如该生全部项目缺测,则勾选该生相对应的"全部缺失" 复选框,如部分项目缺测,则缺测项目测试数据处填写-1,其他项目测试数据正常填写。 如果该测试教室某项目全体学生缺测,则勾选该项目下的复选框。 |     |          |    |       |            |            |                |                |     |      |                |                 |             |      |                     |      |                   |
|                                                                                                    |     |          |    |       |            |            |                |                |     | ]    |                |                 |             |      |                     |      |                   |
| 信息录入员(信息员)                                                                                                    | :   |          |    | H     | 关系方式(      | 信息员):      |                |                |     |      |                | 审核员             | (体育监测       | 则员): |                     |      |                   |
| 条形码                                                                                                    | 姓名  | 全部<br>缺失 | 性别 | 班级    | 身高<br>(厘米) | 体重<br>(千克) | 握<br>(千<br>第一次 | 力<br>克)<br>第二次 | 视左眼 | 力 右眼 | 肺<br>(毫<br>第一次 | 5量<br>升)<br>第二次 | 50米跑<br>(秒) | 第一次  | 立定跳远<br>(厘米)<br>第二次 | 第三次  | 15米折<br>返跑<br>(次) |
| 450124168020101                                                                                                    | 刘磬阳 |          | 男  | 八年级4班 |            |            |                |                |     |      |                |                 |             |      |                     |      |                   |
| 450124168020101                                                                                                    | 徐小航 |          | 男  | 八年级4班 |            |            |                |                |     |      |                |                 |             |      |                     |      |                   |

特别注意:

根据安全第一的原则,当四年级男生折返跑次数已达44次、女生已达35次;八年级男生已达70次,女生已达42次后,该生结束测试,录入时,将该数据录入系统即可。

## (二)录入学生测试数据

请样本校信息员根据体育现场测试记录卡上的座位号顺序,按照 从小到大在系统中依次录入学生体育现场测试的各项测试数据。一名 体育监测员负责报读体育现场测试记录卡上的数据,另一名体育监测 员同时进行数据报读的核对。信息员负责数据录入,其他体育监测员 进行数据录入的核对。请特别注意:

1.录入前,确保体育现场测试记录卡上**粘贴的条形码信息**与系统 中的**条形码信息**保持一致。

| 测试教室一          | 测试教室二 | 3        | 则试教室  | <u>i</u>               |            |            |                   |      |     |    |                    |     |             |              |     |     |            |
|----------------|-------|----------|-------|------------------------|------------|------------|-------------------|------|-----|----|--------------------|-----|-------------|--------------|-----|-----|------------|
| 信息录入员(信息员)     | : 张三  |          |       | 联系方式(信息员): 15933887777 |            |            |                   |      |     |    | 审核员 ( 体育监测员 ) : 李四 |     |             |              |     |     |            |
| 新调             | h4-∽  | 全部<br>缺失 | 14-54 | DIL 413                | 身高<br>(厘米) | 体重<br>(千克) | 体重 握力<br>千克) (千克) |      | 视力  |    | 肺活量<br>( 毫升 )      |     | 50米跑<br>(秒) | 立定跳远<br>(厘米) |     |     | 15米折<br>返跑 |
|                | 1999  |          | עמבו  | 1714X                  |            |            | 第一次               | 第二次  | 左眼  | 右眼 | 第一次                | 第二次 |             | 第一次          | 第二次 | 第三次 | (次)        |
| 45012416802010 | l 刘馨阳 |          | 男     | 八年级4班                  | 100.0      | 45.0       | 50.0              | 50.0 | 5.0 |    |                    |     |             |              |     |     |            |
| 45012416802010 | 2 徐小航 |          | 男     | 八年级4班                  | 160.0      | 45.0       |                   | 50.0 | 5.0 |    |                    |     |             |              |     |     |            |

2.录入前,确保体育现场测试记录卡中的姓名、性别与系统中的信息保持一致。

| 名武田             | ₩-~> | 全部<br>缺失 | M- 모네 | DILÓR | 身高<br>(厘米) | 体重<br>(千克) | 握<br>(千 | 力<br>克) | 视   | Ъ  |   |
|-----------------|------|----------|-------|-------|------------|------------|---------|---------|-----|----|---|
| EIKINE          | ЛЦ   |          | 11239 | 1714X |            |            | 第一次     | 第二次     | 左眼  | 右眼 | 氛 |
| 450124168020101 | 刘馨阳  |          | 男     | 八年级4班 | 100.0      | 45.0       | 50.0    | 50.0    | 5.0 |    |   |
| 450124168020102 | 徐小航  |          | 男     | 八年级4班 | 160.0      | 45.0       |         | 50.0    | 5.0 |    |   |

3.录入过程中,如果学生缺测所有体育测试项目,请勾选该生姓 名前的复选框,系统自动填充缺失值"-1",该生计入缺测人数。正常 录入其他学生的测试数据。

| 测试教室一           | 则试教室一 测试教室二 测试教室三                                    |          |       |        |            |            |         |         |    |    |         |                                                                                                    |             |     |              |     |            |
|-----------------|------------------------------------------------------|----------|-------|--------|------------|------------|---------|---------|----|----|---------|----------------------------------------------------------------------------------------------------|-------------|-----|--------------|-----|------------|
| 信息录入员(信息员)      | 信息录入员(信息员): 张三 联系方式(信息员): 15933887777 审核员(体育监测员): 李四 |          |       |        |            |            |         |         |    |    |         |                                                                                                    |             |     |              |     |            |
| 友形印             | ₩- <b>67</b>                                         | 全部<br>缺失 | M-DI  | DIT ØR | 身高<br>(厘米) | 体重<br>(千克) | 握<br>(千 | 力<br>克) | 视  | Ъ  | 肺<br>(毫 | <del></del><br>5<br>日<br>5<br>日<br>5<br>1<br>1<br>1<br>1<br>1<br>1<br>1<br>1<br>1<br>1<br>1<br>1<br>1<br>1<br>1 | 50米跑<br>(秒) |     | 立定跳远<br>(厘米) |     | 15米折<br>返跑 |
| 24(77)13        | X±171                                                |          | 12279 | 1714/X |            |            | 第一次     | 第二次     | 左眼 | 右眼 | 第一次     | 第二次                                                                                                    |             | 第一次 | 第二次          | 第三次 | (次)        |
| 450124168020101 | 刘磬阳                                                  |          | 男     | 八年级4班  | -1         | -1         | -1      | -1      | -1 | -1 | -1      | -1                                                                                                    | -1          | -1  | -1           | -1  | -1         |

4.录入过程中,如果学生缺测某个体育测试项目,请在缺测项目栏,手动填入"-1",正常录入该生其他体育测试项目的测试数据。

| 名形印             | ₩-52 | 全部<br>缺失 | M- 모네 | DII4B  | 身高<br>(厘米) | 体重<br>(千克) | 握<br>(千 | 力<br>克) | 视   | Ъ  |
|-----------------|------|----------|-------|--------|------------|------------|---------|---------|-----|----|
| 赤ルル日            | X±tq |          | עמבו  | 1714/X |            |            | 第一次     | 第二次     | 左眼  | 右眼 |
| 450124168020101 | 刘馨阳  |          | 男     | 八年级4班  | 100.0      | 45.0       | 50.0    | 50.0    | 5.0 | -1 |
| 450124168020102 | 徐小航  |          | 男     | 八年级4班  | 160.0      | 45.0       | -1      | 50.0    | 5.0 | -1 |

5.录入过程中,如果某个体育测试项目所有学生均缺测,请勾选该项目名称下的复选框,系统自动填充缺失值"-1",正常录入其他体育测试项目的测试数据。

| 测试教室一 测试教室二 测试教室三                       |       |          |       |        |            |            |         |         |     |    |          |                    |   |
|-----------------------------------------|-------|----------|-------|--------|------------|------------|---------|---------|-----|----|----------|--------------------|---|
| 信息录入员(信息员):张三联系方式(信息员):15933887777 审核员( |       |          |       |        |            |            |         |         |     |    |          |                    |   |
| AT INVE                                 | 44.67 | 全部<br>缺失 | 04-Du | DITAT  | 身扃<br>(厘米) | 体重<br>(千克) | 握<br>(千 | 力<br>克) | 视   | Ъ  | 肺<br>( 毫 | <b></b><br>通<br>升) | ! |
| 亲形的                                     | 姓音    |          | 1350  | 1/13/2 |            |            | 第一次     | 第二次     | 左眼  | 右眼 | 第一次      | 第二次                |   |
| 450124168020101                         | 刘馨阳   |          | 男     | 八年级4班  | 100.0      | 45.0       | 50.0    | 50.0    | 5.0 | -1 | -1       | -1                 |   |
| 450124168020102                         | 徐小航   |          | 男     | 八年级4班  | 160.0      | 45.0       | -1      | 50.0    | 5.0 | -1 | -1       | -1                 |   |

6.录入过程中,如果数据录入不符合规则,则数据录入失败, 系统自动提示,关闭提示后,重新录入。

测试教室一 测试教室二 测试教室三

| 信息录入员(信息员)      | : 张三 |          |       | I               | 送系方式 (                   | 信息员): | 159338 | 87777 |     |    |
|-----------------|------|----------|-------|-----------------|--------------------------|-------|--------|-------|-----|----|
| 冬形田             | 林夕   | 全部<br>缺失 | 아는 모네 | 14I <b>4</b> 13 | 身高 体重 握力<br>(厘米)(千克)(千克) |       | 视力     |       |     |    |
| オルシト            | X11  |          | עמבו  | DTAX            |                          |       | 第一次    | 第二次   | 左眼  | 右眼 |
| 450124168020101 | 刘馨阳  |          | 男     | 八年级4班           | 300                      | 45.0  | 50.0   | 50.0  | 5.0 | -1 |

|              | × |
|--------------|---|
| 身高值不合法,请重新录入 |   |
|              |   |

# 7.录入过程中,可随时点击保存按钮,保存已录入数据。

| 450124168020109 | 陈霖 | 男 | 八年级4班 | -1 | -1 | -1 | -1   | -1 | -1 | -1 | -1 | -1 | -1 | -1 | -1 | -1 |
|-----------------|----|---|-------|----|----|----|------|----|----|----|----|----|----|----|----|----|
| 450124168020110 | 杨贺 | 男 | 八年级4班 |    |    |    | 50.0 |    | -1 | -1 | -1 | -1 | -1 | -1 | -1 | -1 |
|                 |    |   |       |    |    |    |      |    |    |    |    |    |    | 保存 |    | 是交 |

8.保存成功后,页面显示"保存成功"。

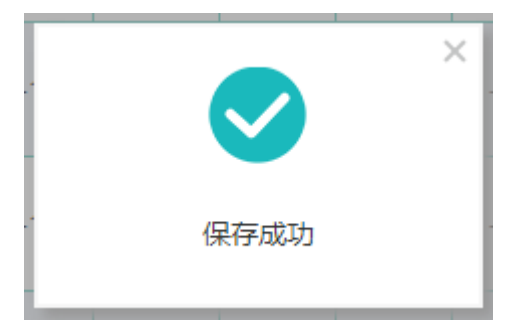

9.请确保测试数据录入表单全部填写完之后再提交。如果表单中

存在未填写的空格,则点击提交后,系统会自动弹出提示框,提示空值所属学生。

| 徐达  | 男 | 八年级4班 | -1    | -1    | -1   | -1   | -1 | -1 | -1 | -1 | -1 | -1 | -1 | -1 | -1 |
|-----|---|-------|-------|-------|------|------|----|----|----|----|----|----|----|----|----|
| 刘释名 | 男 | 八年级4班 |       | 杨贺的测  | 试数据不 | 能为空  | ×  | -1 | -1 | -1 | -1 | -1 | -1 | -1 | -1 |
| 陈伯欣 | 男 | 八年级4班 |       |       |      |      |    | -1 | -1 | -1 | -1 | -1 | -1 | -1 | -1 |
| 魏思妮 | 男 | 八年级4班 | -1    | -1    | -1   | -1   | -1 | -1 | -1 | -1 | -1 | -1 | -1 | -1 | -1 |
| 陈霖  | 男 | 八年级4班 | -1    | -1    | -1   | -1   | -1 | -1 | -1 | -1 | -1 | -1 | -1 | -1 | -1 |
| 杨贺  | 男 | 八年级4班 | 120.0 | 100.0 | 25.0 | 50.0 |    | -1 | -1 | -1 | -1 | -1 | -1 | -1 | -1 |
|     |   |       |       |       |      |      |    |    |    |    |    |    | 保存 |    | 賋  |

10.存在多个测试教室时,每个测试教室的测试数据录入完成后 单独提交,各测试教室之间数据互不干扰。提交成功后,页面显示"提 交成功"。

| 言息录入员(信息员):     | <b>张三</b> |          |     | Ę     | 关系方式(1     | 信息员):      | 159338  | 87777   |     |    |          | 审核员            | (体育监        | 则员):     | 李四           |     |            |
|-----------------|-----------|----------|-----|-------|------------|------------|---------|---------|-----|----|----------|----------------|-------------|----------|--------------|-----|------------|
| 冬形四             | 姓名        | 全部<br>缺失 | 作生品 | 刊任会及  | 身高<br>(厘米) | 体重<br>(千克) | 握<br>(千 | 力<br>克) | 视   | Ъ  | 肺<br>(皇  | <b>超</b><br>升) | 50米跑<br>(秒) |          | 立定跳远<br>(厘米) | 5   | 15米排<br>返跑 |
|                 | ЯЦ        |          |     | 1719X |            |            | 第一次     | 第二次     | 左眼  | 右眼 | 第─次<br>☑ | 第二次            |             | 第─次<br>☑ | 第二次          | 第三次 | (次)        |
| 450124168020101 | 刘馨阳       |          | 男   | 八年级4班 | 100.0      | 45.0       | 50.0    | 50.0    | 5.0 | -1 | -1       | -1             | -1          | -1       | -1           | -1  | -1         |
| 450124168020102 | 徐小航       |          | 男   | 八年级4班 | 160.0      | 45.0       | -1      | 50.0    | 5.0 | -1 | -1       | -1             | -1          | -1       | -1           | -1  | -1         |
| 450124168020103 | 吕金霏       |          | 男   | 八年级4班 | -1         | -1         | -1      | -1      | -1  | -1 | -1       | -1             | -1          | -1       | -1           | -1  | -1         |
| 450124168020104 | 靖贺然       |          | 男   | 八年级4班 | -1         | -1         | 1       | -1      | -1  | -1 | -1       | -1             | -1          | -1       | -1           | -1  | -1         |
| 450124168020105 | 徐达        |          | 男   | 八年级4班 | -1         | -1         | -1      | -1      | -1  | -1 | -1       | -1             | -1          | -1       | -1           | -1  | -1         |
| 450124168020106 | 刘释名       |          | 男   | 八年级4班 | -1         | -1         | -1      | -1      | -1  | 1  | -1       | -1             | -1          | -1       | -1           | -1  | -1         |
| 450124168020107 | 陈伯欣       |          | 男   | 八年级4班 | -1         | -1         | -1      | -1      | -1  | -1 | -1       | -1             | -1          | -1       | -1           | -1  | -1         |
| 450124168020108 | 魏思妮       |          | 男   | 八年级4班 | -1         | -1         | -1      | -1      | -1  | -1 | -1       | -1             | -1          | -1       | -1           | -1  | -1         |
| 450124168020109 | 陈霖        |          | 男   | 八年级4班 | -1         | -1         | -1      | -1      | -1  | -1 | -1       | -1             | -1          |          | -1           | -1  | -1         |
| 450124168020110 | 杨贺        |          | 男   | 八年级4班 | 120.0      | 100.0      | 25.0    | 50.0    | 5.0 | -1 | -1       | -1             | -1          | -1       | -1           | -1  | -1         |

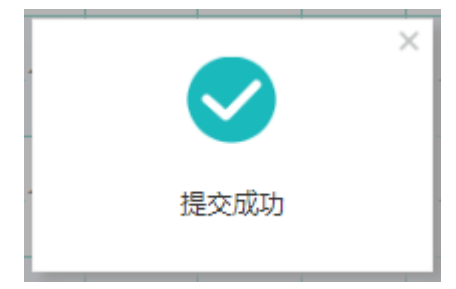

11.提交前请仔细核查所录数据是否正确,提交成功后,该测试教室的"保存"与"提交"按钮将置灰,不能再次操作。

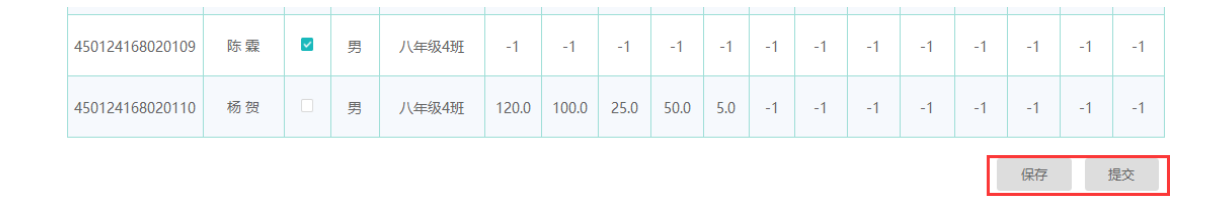

12.存在多个测试教室时,所有测试教室的测试数据录入完成并

#### 教育部基础教育质量监测中心

提交后,系统提示"全部测试教室数据提交成功",说明样本校所有 测试教室的测试数据均已提交成功。

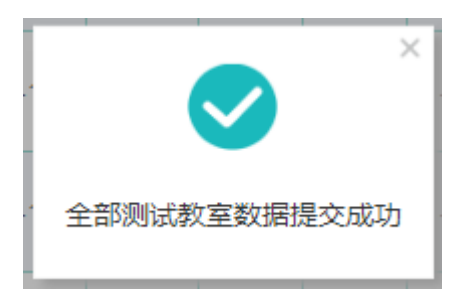

## 三、常见问题及解答

#### 1.个别学生的所有测试项目缺测,数据如何录入?

如果个别学生全部体育项目缺测,则勾选学生姓名前面的复选框, 系统自动将该生在所有测试项目上的数据填充为"-1"。

#### 2.个别测试项目所有学生缺测,数据如何录入?

如果个别测试项目上所有学生均缺测,则勾选该测试项目名称下的复选框,系统自动填充缺失值"-1"。

#### 3.所有学生缺测所有测试项目,数据如何录入?

因特殊原因,所有学生均没有参加体育现场测试,则点击"全部缺失"下的复选框,系统自动填充缺失值"-1"。

#### 4.学生姓名、班级、性别信息有误,如何处理?

如果系统内置学生信息错误,样本校信息员可直接对错误信息进 行修改。测试数据一旦提交,则不能修改。若修改学生信息,请致电 教育部基础教育质量监测中心 010-58800032 说明情况,并提交加盖 公章的说明文件扫描件至指定邮箱 naeqdata@163.com,同时在《现场 测试情况记录表》里记录情况。

#### 5.学生条形码与实测不相符,如何处理?

根据实测情况进行填报,并按照条形码顺序,修改学生信息,然 后录入学生测试数据。若修改学生信息,请致电教育部基础教育质量 监测中心 010-58800032 说明情况,并提交加盖公章的说明文件扫描 件至指定邮箱 naeqdata@163. com,同时在《现场测试情况记录表》里记录情况。

#### 6.如有多个测试教室,数据如何录入、提交?

如果样本校存在多个测试教室,请分别对每个测试教室进行录入、 提交,各测试教室之间的数据录入、提交相互独立,全部录入、提交 完成后,系统会提示"**全部测试教室数据提交成功**"。

#### 7.数据提交后,发现错误,如何处理?

测试数据一旦提交,将不能再修改,因此提交前要仔细核查。如数据提交后,仍需修改,请致电教育部基础教育质量监测中心技术咨询电话 010-58800032 说明情况,提交加盖公章的说明文件扫描件和正确数据至指定邮箱 naeqdata@163.com,同时将该情况在《测试情况记录表》上进行说明。

#### 8.如果出现数据录入失败,如何处理?

请首先查看测试项目录入数据格式是否符合要求,若符合要求, 仍不能录入数据,请致电教育部基础教育质量监测中心技术咨询电话 010-58800032 说明情况,提交加盖公章的文件说明扫描件和真实数据 至指定邮箱 naeqdata@163.com,同时在《测试情况记录表》上进行说 明。

# 第二部分 测试数据录入监控操作

测试数据的录入监控用于帮助省信息员、样本县信息员掌握各样本校的体育现场测试数据录入进度,及时督促样本校测试数据的顺利录入与提交。

## 一、系统登录

省信息员和样本县信息员在浏览器地址栏输入国家义务教育质量监测平台统一入口地址: <u>https://eachina.changyan.cn</u>, 跳转到平台首页。

首页为各级用户展示了监测流程时间列表、流程帮助、操作手册和视频下载地址以及系统跳转链接。

8

| Æ  | 🌲   📾                                    | 家义务教育质量监测平                                                       | 治               |                                           |                                                            |                                         | <b>()</b> ###) |
|----|------------------------------------------|------------------------------------------------------------------|-----------------|-------------------------------------------|------------------------------------------------------------|-----------------------------------------|----------------|
| 盖页 | 监测流程 监测系统                                | 资料下载 联系我们                                                        |                 |                                           |                                                            |                                         |                |
|    |                                          |                                                                  | 监测中心            | 监测流程<br>Implementing Assessment           | 释本投                                                        |                                         |                |
|    | 2月26日 3月9日<br>2月26日 3月13日<br>2月26日 5月22日 | 成立着级实施工作领导小组<br>制造者级实施工作领导小组<br>开展者级实施工作的部署,指动<br>检查各样本具实施工作准备体系 | 5<br>1 5<br>2 5 | 0200<br>0200<br>0000<br>0000<br>0010      | 2月26日-2月27日<br>2月26日-3月16日                                 | 区最抽样结果确认。 下发<br>学校信息编章                  | E.<br>E.       |
|    |                                          |                                                                  |                 | 03/16                                     |                                                            | 进入信选上服及抽样系                              | 透透             |
|    |                                          |                                                                  |                 |                                           |                                                            |                                         |                |
|    |                                          | 进入运营                                                             | 2.讲题管理系统        | 65/07<br>65/11                            | 5月7日 5月11日                                                 | 问题系统监控-练习阶段                             | E.             |
|    |                                          | Jeer_JcCM                                                        |                 | Unee                                      |                                                            |                                         |                |
|    | 5月24日                                    | 体有别以政策委入证性                                                       | E.<br>体育测试系统    | 05/24                                     | 5月24日                                                      | 同世系统作等监控<br>进入約世間查进度管理系                 | in.            |
|    | 5月24日 5月25日<br>5月25日 6月20日               | 期间完成标记上报<br>提交督领实施工作总结<br>进入实制                                   |                 | 05725<br>05720                            |                                                            |                                         |                |
|    |                                          |                                                                  |                 | 资料下载<br>Downloads                         |                                                            |                                         |                |
|    | Ref 1                                    | FMI FAL                                                          |                 | 展作説録下載                                    |                                                            | (1) (1) (1) (1) (1) (1) (1) (1) (1) (1) |                |
|    |                                          | CREWFF<br>如是别物                                                   |                 | 配加制が可能的中心 地址:北京の<br>010-58800032、火山島別においた | 1988年2月19日<br>1988年2月1日 - 58800063<br>1989年1月1日 - 58800063 |                                         |                |

省信息员和样本县信息员可通过以下方式进入体育测试系统登录界面。

(一) 通过首页监测流程进入系统登录界面

系统首页默认显示为省级操作流程,样本县信息员可通过点击 "样本县"页签,切换到样本县操作流程界面,找到"测试数据录入 监控"流程,点击"进入体育测试系统",进入到体育测试系统登录页面。

| Æ 🜲 🛙 🗉      | 家义务教育质量监测平台                                        | ?帮助   |
|--------------|----------------------------------------------------|-------|
| 首页 监测流程 监测系统 | 资料下载 联系我们                                          |       |
|              | 监测流程<br>Implementing Assessment<br><sup>监测中心</sup> |       |
| 5月24日        | 体育测试数据录入监控<br>进入体育测试系统                             | 05/24 |

点击"体育测试数据录入监控"流程后的放大镜图标,可进入帮助界面,查看具体的操作说明。

| 5月24日 | 体育测试数据录入监控 | 武 | 05/24 |
|-------|------------|---|-------|
|       |            |   |       |

(二) 通过导航栏进入登录界面

点击导航栏"监测系统",选中"体育测试系统",进入体育测试 系统登录页面。

| Æ 4   |            | 务教育质量监测平台               | ? 帮助 |
|-------|------------|-------------------------|------|
| 首页 监测 | 流程 监测系统 资料 | 下載 联系我们                 |      |
|       | 问卷调查进度管理系统 |                         |      |
|       | 信息上报及抽样系统  | 监测流程                    |      |
|       | 实施进展管理系统   | Implementing Assessment |      |
|       | 体育测试系统     | 监测中心 (省级) 样本县 样本校       |      |
|       |            |                         |      |

# 二、测试数据录入监控

(一) 登录

输入省级或样本县账号、密码(登录账户、密码与信息上报及抽 样系统登录账号、密码一致),点击登录。

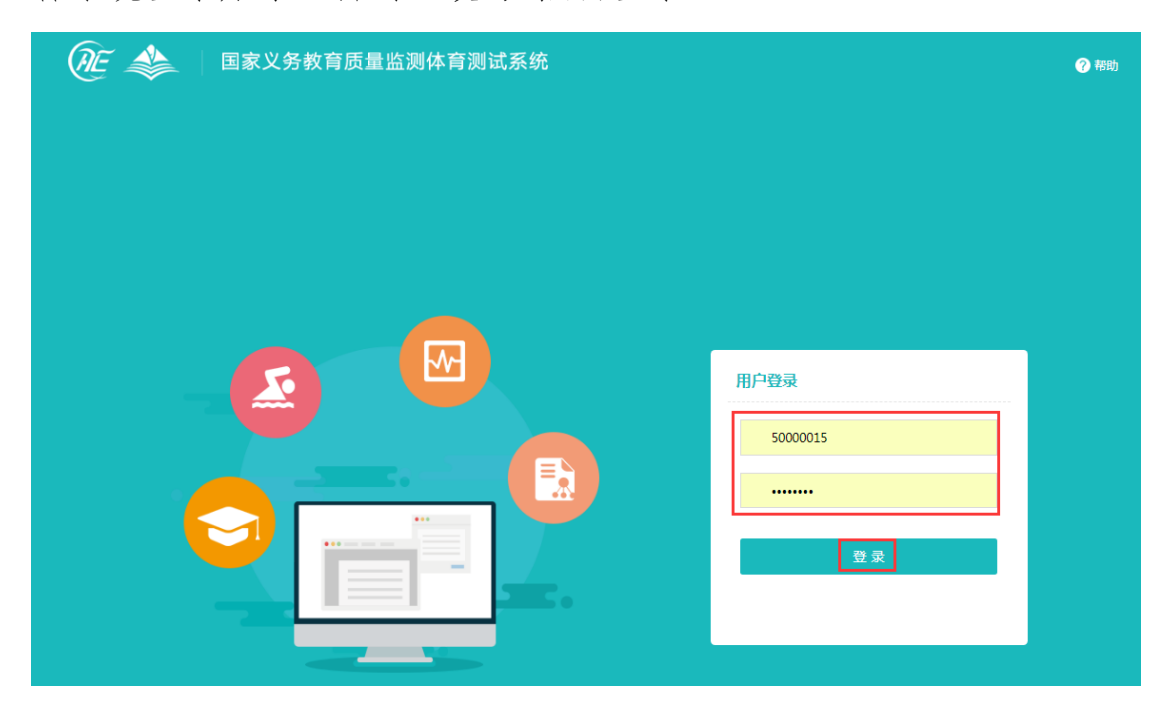

(二) 样本校测试数据录入进展监控

1. 省用户

省信息员可查看该省所有样本县和样本校的体育现场测试数据录入进展情况。

(1)通过下拉框对**区县、学校、录入状态**进行筛选,查看样本 县和样本校的录入进展情况。

其中, 应测学生数量为本省样本学生总数, 已录入学生数量为样本校已成功提交测试数据的学生数 (含参测学生和缺测学生), 缺测

学生数量为全部体育测试项目均缺测的学生数。已录入百分比为已录 入学生数量 / 应测学生数量,若录入百分比为 100%,则表示全部学 生的测试数据录入完成。

| Ć   | È 🛸                                                       | 国家义务费                               |                            | 欢迎您,广西壮族自治区管                  | 1理员 🕛 退出 🕜 蒂助                |           |     |  |
|-----|-----------------------------------------------------------|-------------------------------------|----------------------------|-------------------------------|------------------------------|-----------|-----|--|
| ଲ ( | 壬务列表>体育测试                                                 | 数据录入≻测试数据录入监                        | 控                          |                               |                              |           |     |  |
| [   | <ul> <li>         ・・・・・・・・・・・・・・・・・・・・・・・・・・・・・</li></ul> | 族自治区 > 区县<br>證 导出<br>区县 , 共有150名学生参 | : 智无 ~<br>智无 <u>马山县 </u> ~ | 学校: 智无 、<br>主己完成测评,60名未完成测评,完 | , 状态: 全部<br>30成率 <b>60%。</b> | ~         |     |  |
|     | 序号                                                        | 区县                                  | 应测学生数量                     | 已录入学生数量                       | 缺测学生数量                       | 已录入百分比(%) | 状态  |  |
|     | 1                                                         | 马山县                                 | 150                        | 90                            | 87                           | 60        | 未完成 |  |

如没有任何录入数据,界面提示"暂无数据"。

|       | × |
|-------|---|
| 暂无数据! |   |

(2) 通过"导出"按钮,下载查询结果压缩包,查看录入进度。

📜 广西壮族自治区马山县\_体育测试数据录入完成情况统计表.zip

打开压缩包,点击 Excel 文件,具体内容如下:

| 序号    | 区县   | 应测学生数量 | 已录入学生数量 | 缺测学生数量 | 已录入百分比(%) | 状态  |
|-------|------|--------|---------|--------|-----------|-----|
| 1 马山县 |      | 150    | 30      | 29     | 20        | 未完成 |
| 2.样z  | 本县用户 |        |         |        |           |     |

样本县信息员可查看本县所有样本校学生体育测试数据的录入情况。

(1) 通过下拉框对学校、录入状态进行筛选, 查看各样本校的

录入情况。

其中, 应测学生数量为本县样本学生总数, 已录入学生数量为样 本校已成功提交测试数据的学生数 (含参测学生和缺测学生), 缺测 学生数量为全部体育测试项目均缺测的学生数。已录入百分比为:已 录入学生数量 / 应测学生数量, 若录入百分比为 100%, 则表示全部 学生的测试数据录入完成。

| Æ                       | *                                                                                                    | 欢迎您,马山县管     | 理员 🕛 退出  ? 帮助 |         |        |            |     |  |  |  |
|-------------------------|----------------------------------------------------------------------------------------------------|--------------|---------------|---------|--------|------------|-----|--|--|--|
| ☆任务列表>体育测试数据录入>测试数据录入监控 |                                                                                                    |              |               |         |        |            |     |  |  |  |
| 省份<br>研<br>江总           | <ul> <li>         普份: 广西壮族自治区 ◇ 区县: 马山县 ◇ 学校: 智无 ◇ 状态: 全部 ◇     </li> <li>         建置 号出     </li> <li>         汇总:当前有5所学校,共有150名学生参与体育测试,其中90名学生已完成测评,60名未完成测评,完成率60%。     </li> </ul> |              |               |         |        |            |     |  |  |  |
|                         | 序号                                                                                                    | 序号 学校 应测学生数量 |               | 已录入学生数量 | 缺测学生数量 | 已录入百分比 (%) | 状态  |  |  |  |
|                         | 1                                                                                                    | 马山县城北小学      | 30            | 30      | 30     | 100        | 已完成 |  |  |  |
|                         | 2                                                                                                    | 周鹿镇石塘小学      | 30            | 0       | 0      | 0          | 未完成 |  |  |  |
|                         | 3                                                                                                    | 马山县民族中学      | 30            | 0       | 0      | 0          | 未完成 |  |  |  |
|                         | 4                                                                                                    | 加方初级中学       | 30            | 30      | 27     | 100        | 已完成 |  |  |  |
|                         | 5                                                                                                    | 古寨初级中学       | 30            | 30      | 30     | 100        | 已完成 |  |  |  |

# 若没有任何录入数据,界面提示"暂无数据"。

|       | × |
|-------|---|
| 暂无数据! |   |
|       |   |
|       |   |

(2) 通过"导出"按钮,下载查询结果压缩包,查看录入进度。

#### 🔚 广西壮族自治区马山县\_体育测试数据录入完成情况统计表.zip

打开压缩包,点击 Excel 文件,具体内容如下:

| 序号 | 学校      | 应测学生数量 | 已录入学生数量 | 缺测学生数量 | 已录入百分比(%) | 状态  |
|----|---------|--------|---------|--------|-----------|-----|
| 1  | 马山县城北小学 | 30     | 0       | 0      | 0         | 未完成 |
| 2  | 周鹿镇石塘小学 | 30     | 30      | 29     | 100       | 已完成 |
| 3  | 马山县民族中学 | 30     | 0       | 0      | 0         | 未完成 |
| 4  | 加方初级中学  | 30     | 0       | 0      | 0         | 未完成 |
| 5  | 古寨初级中学  | 30     | 0       | 0      | 0         | 未完成 |

三、常见问题及解答

1.缺测学生数量和已录入学生数量相加不等于应测学生数量,为
 什么?

已录入学生数量为已经提交测试数据的学生数,其中包括参测学 生和缺测学生。

2.系统什么时候开放及关闭?

系统开放时间为 5 月 24 日 14:00-24:00,在系统开放期间请省、 样本县信息员督促各样本校及时完成学生测试数据的录入、提交。

#### 3.各级账号能够查看的进度监控有哪些?

| 省份: | 广西壮族自治区 | ~  | 区县: | 马山县 | ~ | 学校: | 暂无 | ~ | 状态: | 全部 | ~ |
|-----|---------|----|-----|-----|---|-----|----|---|-----|----|---|
| 确定  | 重置      | 导出 |     |     |   |     |    |   |     |    |   |

系统针对不同层级的监控进展管理权限做了不同的设置。如上图 所示,省信息员可选择"请选择区县、请选择学校和状态"三个下拉 选框的内容;样本县信息员可选择"请选择学校和状态"这两个下 拉选框中的内容。

#### 4.进度监控导出数据出现迟缓,如何处理?

省信息员和样本县信息员在监控系统中导出数据时可能略有迟缓,因为全国所有的省份、区县可能同时在操作,服务器需要进行大量数据处理。此时请耐心等待。

14

# 结 语

以上为体育测试系统的操作说明,相关的操作手册及操作视频下 载地址如下:

https://eachina.changyan.cn/#down

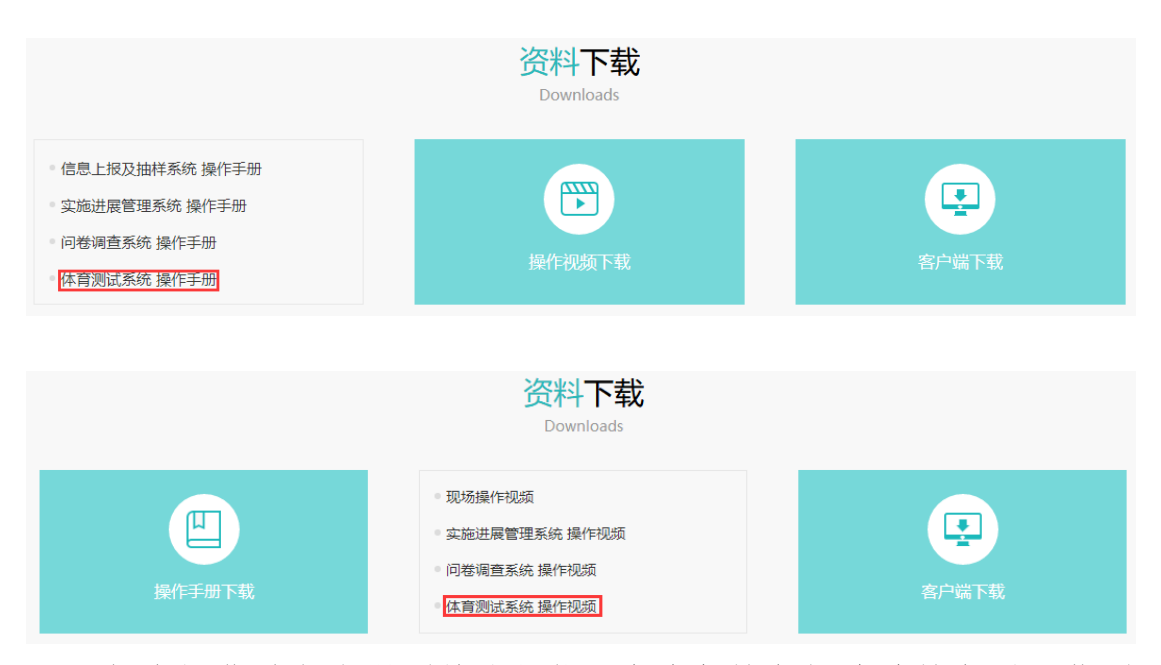

如在操作过程中遇到技术问题,请致电教育部基础教育质量监测中心技术咨询电话 010-58800032 或发送电子邮件至 naeqdata@163.com。

感谢您对国家义务教育质量监测工作的支持,欢迎提出改进建议。